Cette fonctionnalité permet de compléter les informations de la fiche patient.

## Accéder au dossier patient

| Bienvenue sur le dispositif : Parcours         Grâce au dispositif eTICSS-eParcours, vous pourrez évaluer et suivre l'avancée de la, ou des pathologies de votre patient, obtenir des recommandations de prise en charge, transmettre des informations et des préconisations à votre patient et échanger avec les professionnels de votre territoire. |                          |                            |                         |                 |                                          |                              |  |
|----------------------------------------------------------------------------------------------------|--------------------------|----------------------------|-------------------------|-----------------|------------------------------------------|------------------------------|--|
| Tableau de bo                                                                                                    | ord patients             | Parcours                   |                         |                 |                                          | + Ajouter un nouveau patient |  |
| Q Rechercher un patien                                                                                                    | t avec son nom de nais:  | sance ou nom d'usage 🚺     |                         |                 | Filtrer par : Repérage surpoids pédiatri | q 🔻 Profilage 3 💌 📣          |  |
|                                                                                                    |                          |                            |                         |                 | 2                                        | Profilage                    |  |
|                                                                                                    |                          |                            |                         |                 |                                          | Aucun recours                |  |
| Liste des patien                                                                                                    | ts du dispositif : 3     | 29                         |                         |                 |                                          | 1er recours                  |  |
| , Liete dee patien                                                                                                    |                          |                            |                         |                 |                                          | 2ème recours                 |  |
| Nom d'usage /<br>Nom de naissance                                                                                                    | Prénom(s)                | Date de naissance<br>- Âge | Commune de<br>résidence | INS             | Repérage                                 | 3ème recours                 |  |
| A                                                                                                    | Jus                      |                            | 39380                   | -               | Surpoids pédiatrique - 2ème recours      |                              |  |
| в                                                                                                    | Alban, Bou               |                            |                         | -               | Surpoids pédiatrique - 2ème recours      |                              |  |
| с                                                                                                    | Manon                    | 11011000 - 10 and          | 21000                   | -               | Surpoids pédiatrique - 2ème recours      |                              |  |
| D                                                                                                    | Patricia                 | 1000 C                     | 69005                   | 104016331311312 | Surpoids pédiatrique - Aucun recours     | Diabète type 2 - Strate 0    |  |
| D                                                                                                    | Marc, Basile<br>Santiago |                            | 25000                   | -               | Surpoids pédiatrique - Aucun recours     |                              |  |

Depuis le tableau de bord patients, il est possible de :

1 Rechercher un patient avec son nom

RéPPOP

**eticss** 

- 2 Filtrer la liste des patients par type de repérage, ici « Repérage surpoids pédiatrique »
- 3 Filtrer la liste des patients par niveau de recours
- 4 Effacer les filtres précédemment sélectionnés

Une fois le patient trouvé, cliquer sur la ligne.

Si vous ne trouvez pas le patient dans la liste, se référer au guide de démarrage rapide

« Inclure un nouveau patient dans le dispositif ».

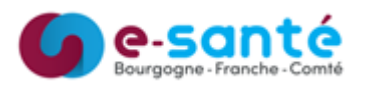

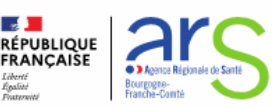

# Compléter les informations du patient

#### Depuis la fiche patient, cliquer sur Modifier pour modifier les informations du patient

eticss<sup>₩</sup> | <u>*R*éPPOP</u>

| 🗎 Informations du patient                                                                                                    |                                                                                                    |
|----------------------------------------------------------------------------------------------------|----------------------------------------------------------------------------------------------------|
|                                                                                                    |                                                                                                    |
| Les données d'identité ne sont pas<br>modifiables : elles sont grisées<br>Il est possible de renseigner :<br>Le numéro patient RéPPOP<br>Un numéro de téléphone portable<br>Une adresse e-mail<br>L'adresse postale<br>Cliquer sur <b>Enregistrer</b> pour<br>enregistrer vos modifications | Informations du patient In Informations du patient Intermations du patient Intermations du patient Intermations présentes dans las contonnées du patient prevent du Dil (Service Régional d'Benttée). Intermations présentes dans las contonnées du patient depuid ou formulaire neuront pas synchroniséés dans le SRI. Intermations présentes dans la solution depuid ou formulaire neuront pas synchroniséés dans le SRI. Intermations présentes dans las contonnées du patient depuid ou formulaire neuront pas synchroniséés dans le SRI. Intermetide la fiche patient Renseignement de la fiche patient depuid ou naissance Intervie de naissance Intervie de naissance                                                                                                    |
|                                                                                                    | Finaliser la sortie du parcours                                                                                                    |
| ur sortir un patient du<br>rcours, cliquer sur <b>Finaliser la</b><br><b>rtie du parcours</b>                                                                                                    | Parcours du patient : 1  Parcours du patient : 1  Parcours du patient : 1  Parcours du patient : 1  Parcours du patient : 1  Parcours du patient : 1  Parcours du patient : 1  Parcours du southiller sortin le patient du parcourt : 1  Patient du parcourt : 1  Patient du p |
| enseigner :<br>La date de sortie du parcours                                                                                                    | Sortie de parcours du patient X Tous les champs précédés d'un astérisque * sont obligatoires En sortant le patient du parcours, il ne sera plus visible dans le tableau de bord. * Date de sortie de parcours 03 / 09 / 2024                                                                                                    |

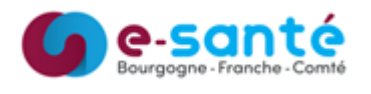

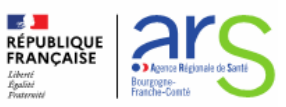

# Compléter l'entourage

|         | AL Entourage du patient         |
|---------|---------------------------------|
|         |                                 |
| uer sur | ©                               |
|         | Aucune personne de l'entourage  |
|         | Pour commencer, ajoutez-en une. |
|         |                                 |

Pour alimenter l'entourage du patient, cliquer sur Ajouter une personne de l'entourage.

RéPPOP

**eticss** 

Pour ajouter une personne de l'entourage :

- 1 Renseigner à minima les champs obligatoires
- 2 Pour ajouter une personne supplémentaire, cliquer sur Ajouter une personne de l'entourage
- 3 Cliquer sur **Valider** pour enregistrer vos modifications
- 4 L'icône poubelle vous permet de supprimer une personne de l'entourage
- 5 Retourner sur la fiche patient grâce à la barre de navigation

| che du patient > Entourage du patient 5                                                                                                    |              |         |     |  |  |
|----------------------------------------------------------------------------------------------------|--------------|---------|-----|--|--|
| Entourage du patient                                                                                                    |              |         |     |  |  |
| A Entourage du patient                                                                                                    |              |         |     |  |  |
| Tous les champs précédés d'un astérisque * sont coligatoires                                                                                                    |              |         |     |  |  |
| Membre(s) de l'entourage :                                                                                                    |              |         |     |  |  |
| * Nom                                                                                                    | * Prénom     |         |     |  |  |
|                                                                                                    |              |         |     |  |  |
| * Relation                                                                                                    | Rôle         | -       |     |  |  |
| 2000.000 ma                                                                                                    | Sactourna    | •       |     |  |  |
| Adresse                                                                                                    | Code postal  | Commune |     |  |  |
| <ul> <li>Veuillez renseigner au moins un numéro de téléphone ou l'adresse e-mail de la personne de la</li> </ul>                                                                                                    | Tentourage.  |         | • 4 |  |  |
| ** Adresse e-mail                                                                                                    |              |         | -   |  |  |
|                                                                                                    |              |         |     |  |  |
| ** Téléphone                                                                                                    |              |         |     |  |  |
|                                                                                                    |              |         |     |  |  |
| 🐮 Ajourer un siliphone                                                                                                    |              |         |     |  |  |
| * Nom                                                                                                    | * Prénom     |         |     |  |  |
|                                                                                                    |              |         |     |  |  |
| * Relation                                                                                                    | Rôle         |         |     |  |  |
| Sélectionner v                                                                                                    | Sélectionner | *       |     |  |  |
| Adresse                                                                                                    | Code postal  | Commune |     |  |  |
|                                                                                                    |              |         |     |  |  |
| •• Veuillez renseigner au moins un numéro de téléphone ou l'adresse e-mail de la personne de l<br>en service de la personne de la personne de | Tentourage.  |         | •   |  |  |
| Adresse e-mail                                                                                                    |              |         |     |  |  |
|                                                                                                    |              |         |     |  |  |
| Telephone     Descenses                                                                                                    |              |         |     |  |  |
|                                                                                                    |              |         |     |  |  |
| 🐛 Ajoster un tililiphone                                                                                                    |              |         |     |  |  |
| + Ajouter une personne de l'entouriege                                                                                                    |              |         |     |  |  |
|                                                                                                    |              |         |     |  |  |
| 3 Varder Annuler                                                                                                    |              |         |     |  |  |
|                                                                                                    |              |         |     |  |  |

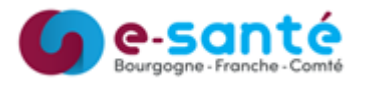

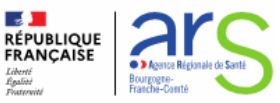

## Compléter le cercle de soins

Il est possible d'ajouter un professionnel de santé ou une structure au cercle de soins.

RéPPOP

**eticss** 

L'unité REPPOP BFC est automatiquement ajoutée au cercle de soins à la création du dossier.

|                                                                          | l de santé                                                                                       |                                                             |                                                |                                                                                                    |      |
|--------------------------------------------------------------------------|--------------------------------------------------------------------------------------------------|-------------------------------------------------------------|------------------------------------------------|----------------------------------------------------------------------------------------------------|------|
| Ajout du professionnel de santé                                          |                                                                                                  |                                                             |                                                |                                                                                                    |      |
| Veuillez saisir au moins un champ conten<br>Recherche du professionnel : | nant à minima 2 caractères afin de réaliser l                                                    | a recherche                                                 |                                                |                                                                                                    |      |
| Nom                                                                      | Résultat de la recherche                                                                         |                                                             |                                                | · · · · ·                                                                                                    |      |
| medecin                                                                  | Vous ne trouvez pas le professionnel de so                                                       | ns ou vous souhaitez mettre à                               | jour des informations ? <mark>-&gt; Tra</mark> | ansmettre une demande de mise à jour du ROR                                                                                               |      |
| Rechercher 67 Réinitialiser                                              | Nous avons trouvé 46 pr.<br>Sélectionnez le professionnel de santé                               | <b>ofessionnels de santé d</b><br>dans la liste ci-dessous. | correspondants à votre                         | e recherche                                                                                                    |      |
|                                                                          |                                                                                                  |                                                             |                                                |                                                                                                    |      |
| $\backslash$                                                             | 46 CORRESPONDANCES                                                                               |                                                             |                                                |                                                                                                    |      |
|                                                                          | 46 CORRESPONDANCES<br>Choix Nom                                                                  | Prénom                                                      | Profession                                     | Spécialité                                                                                                    |      |
|                                                                          | 46 CORRESPONDANCES Choix Nom                                                                     | Prénom<br>Quentin<br>ADELAIDE                               | Profession<br>Médecin<br>Pharmacien            | spécialité<br>Cercle de soins du dossier patient                                                                                          |      |
|                                                                          | 48 CORRESPONDANCES      Choix Nom      OBETHANIE-MEDECIN      OMEDECIN      MEDECIN      MEDECIN | Prénom<br>Quentin<br>ADELAIDE<br>Alicia                     | Profession<br>Médecin<br>Pharmacien<br>Médecin | spéciatté<br>Cercle de soins du dossier patient                                                                                           |      |
|                                                                          | 48 CORRESPONDANCES     Choix Nom     SETHANIE-MEDECIN     MEDECIN     MEDECIN     MEDECIN        | Prénom<br>Quentin<br>ADELAIDE<br>Alicia                     | Profession<br>Médecin<br>Pharmacien<br>Médecin | Spécialité Cercle de soins du dossier patient Choisir le type de relation avec le professionnel de santé que ajouter au cercle de soins : | vous |

La fenêtre de recherche dans le ROR (Répertoire Opérationnel des Ressources) s'ouvre.

Renseigner un ou plusieurs champs pour rechercher un professionnel de santé ou une structure.

Le nombre de résultats s'affiche avec la liste. Sélectionner le professionnel ou la structure concernée et cliquer sur **Valider**.

Si le professionnel ou la structure est introuvable, il est possible de Transmettre une demande de mise à jour du ROR.

Choisir le type de relation avec le patient, choisir l'unité dans laquelle le professionnel exerce (non obligatoire) et cliquer sur **Valider**.

Le professionnel ou la structure apparaît dans le cercle de soins. Supprimer avec l'icône poubelle.

| • | MEDECIN Alicia - Médecin<br>Relation avec le patient : Médecin généraliste | alicia.fernandes@esante-bfc.fr 07 88 56 92 34 ① |  |  |
|---|----------------------------------------------------------------------------|-------------------------------------------------|--|--|
|   | GRADES_BFC_DDU - Besancon<br>• DDU_21                                      |                                                 |  |  |
|   |                                                                            |                                                 |  |  |

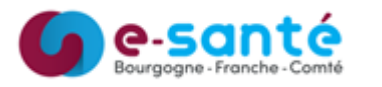

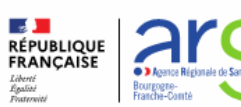